## Авторизация и аутентификация в МVС 5

## **ASP.NET Identity**

Релиз ASP.NET MVC 5 ознаменовался выходом новой системой авторизации и аутентификации в .NET приложениях под названием ASP.NET Identity. Эта система пришла на смену провайдерам Simple Membership, которые были введены в ASP.NET MVC 4.

Рассмотрим систему авторизации и аутентификации ASP.NET Identity на примере приложения MVC 5. Итак, при создании приложения MVC 5 Visual Studio предлагает нам выбрать один из типов аутентификации:

|                                                                                                    | Change Authentication                                                                                                    | ? ×                                            |  |  |  |
|----------------------------------------------------------------------------------------------------|----------------------------------------------------------------------------------------------------|------------------------------------------------|--|--|--|
| Se          No Authentication         Individual User Accounts         Organizational Accounts         Windows Authentication | For applications that store user profiles in a SQL Server database. Users<br>can register, or sign in using their existing account for Facebook, Twitter,<br>Google, Microsoft, or another provider.<br>Learn more<br>OK Cancel | olications.<br>ing the<br>'C<br>en<br>e latest |  |  |  |
| Add folders and core references for:                                                                                          | Change Authentication                                                                                                    | Change Authentication                          |  |  |  |
| 🗌 Web Forms 🛛 MVC 📃 Web API                                                                                                   |                                                                                                    |                                                |  |  |  |
|                                                                                                    | Authentication: Individual User Accounts                                                                                                    |                                                |  |  |  |
| Add unit tests                                                                                                    |                                                                                                    |                                                |  |  |  |
| Test project name: WebApplication1.Te                                                                                         | sts                                                                                                    |                                                |  |  |  |
|                                                                                                    |                                                                                                    |                                                |  |  |  |
|                                                                                                    | OK                                                                                                    | Cancel                                         |  |  |  |

Рисунок 1 - Окно Change Authentication

Нажав на кнопку Change Authentication, мы можем изменить тип аутентификации, выбрав одно из следующих:

> • No Authentication: ASP.NET Identity и встроенная система аутентификации отсутствует;

- Individual User Accounts: проект по умолчанию включает систему ASP.NET Identity, которая позволяет авторизовать как пользователей внутри приложения, так и с помощью внешних сервисов, как google, твиттер и т.д.;
- Organizational Accounts: подходит для сайтов и веб-приложений отдельных компаний и организаций;
- Windows Authentication: система аутентификации для сетей intranet с помощью учетных записей Windows.

Оставим значение по умолчанию, то есть Individual User Accounts и создадим проект.

Созданный проект уже по умолчанию имеет всю необходимую для авторизации инфраструктуру: модели, контроллеры, представления. Если мы заглянем в узел References (Библиотеки), то увидим там ряд ключевых библиотек, которые и содержит необходимые для авторизации и аутентификации классы:

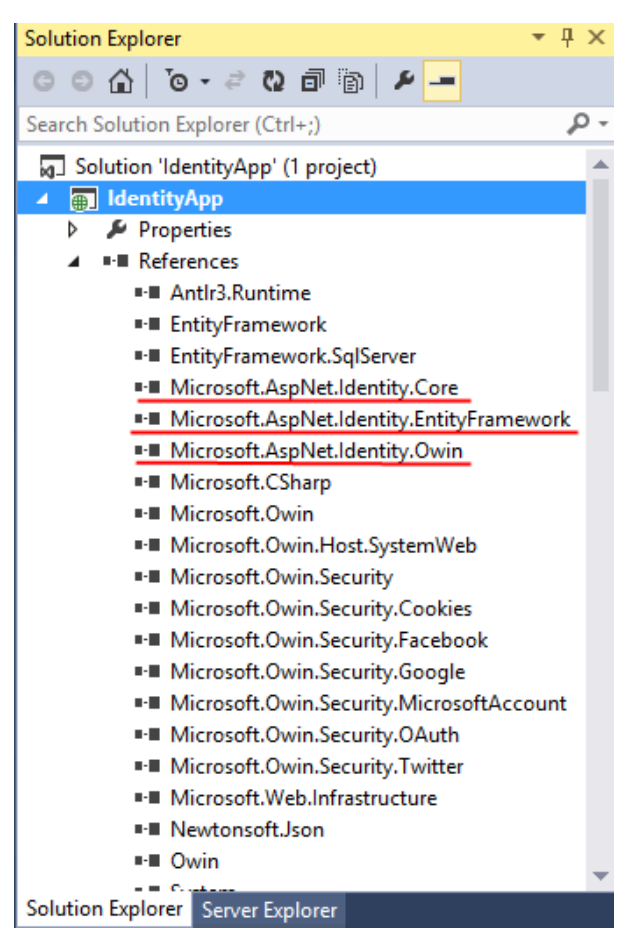

Рисунок 2 - Библиотеки для аутентификации через ASP.NET Identity

Это ряд библиотек OWIN, которые добавляют функциональность OWIN в проект, а также три библиотеки собственно ASP.NET Identity:

- Microsoft.AspNet.Identity.EntityFramework: содержит классы Entity Framework, применяющие ASP.NET Identity и осуществляющие связь с SQL Serverom;
- Microsoft.AspNet.Identity.Core: содержит ряд ключевых интерфейсов ASP.NET Identity. Реализация этих интерфейсов позволит выйти за рамки MS SQL Server и использовать в качестве хранилища учетных записей другие СУБД, в том числе системы NoSQL;
- Microsoft.AspNet.Identity.OWIN: привносит в приложение ASP.NET MVC аутентификацию OWIN с помощью ASP.NET Identity.

Поскольку вся инфраструктура уже имеется в проекте, запустим проект, на отобразившейся в браузере странице найдем ссылку Register и нажмем на нее. На открывшейся странице регистрации введем какие-нибудь данные:

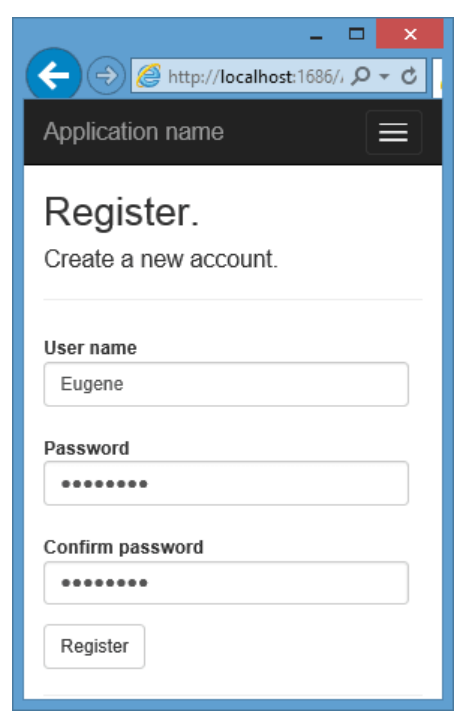

Рисунок 3 - Регистрация через ASP.NET Identity

После регистрации логин будет отображаться в правом верхнем углу веб-страницы веб-приложения. Осуществив регистрацию, мы можем разлогиниться, нажав на LogOff, и снова войти в систему. Таким образом, мы можем уже начать пользоваться встроенной системой аутентификации в приложении ASP.NET MVC 5. Теперь же рассомотрим ее основные моменты.

Во-первых, где это все хранится? Куда попадают данные зарегистрированных пользователей?

В данном случае используется подход Code First. В файле web.config уже имеется строка подключения по умолчанию, которая задает каталог базы данных. Если мы раскроем папку App\_Data, то сможем увидеть созданную базу данных:

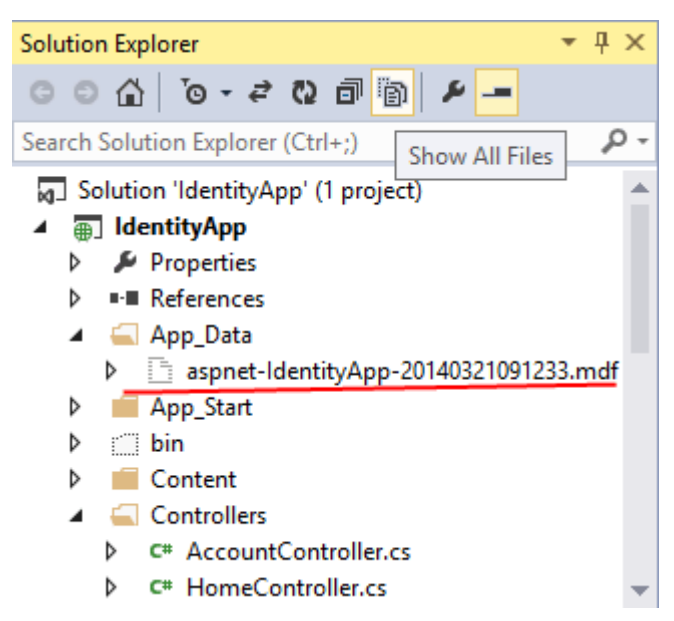

Рисунок 4 - База данных по умолчанию

Если вдруг в папке база данных не видна, нажмем вверху окна Solution Explorer на кнопку Show All Files (Показать все файлы).

Мы можем открыть эту базу данных в окне Server Explorer и увидеть ее содержимое:

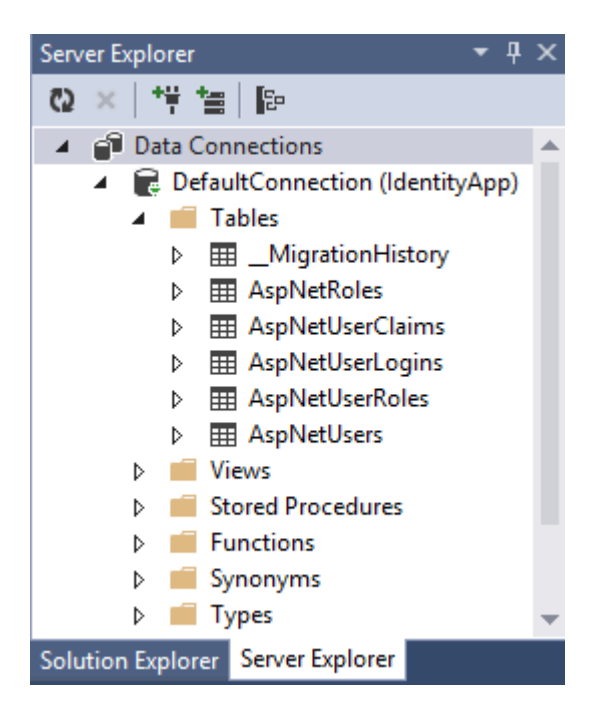

Рисунок 5 - База данных в ASP.NET Identity

По умолчанию при регистрации первого пользователя создается следующий набор таблиц:

- \_MigrationHistory: используется EntityFramework для миграций БД;
- AspNetRoles: содержит определения ролей;
- AspNetUserClaims: таблица, хранящая набор клеймов (claim). Claim представляет иную модель авторизации по сравнению с ролями. Грубо говоря, claim содержит некоторую информацию о пользователе, например, адрес электронной почты, логин, возраст и т.д. И эта информация позволяет идентифицировать пользователя и наделить его соответствующими правами доступа;
- AspNetUserLogins: таблица логинов пользователя;
- AspNetUserRoles: таблица, устанавливающая для пользователей определенные роли;
- AspNetUsers: собственно таблица пользователей. Если мы ее откроем, то увидим данные зарегистрированного пользователя.

Ключевыми объектами в AspNet Identity являются пользователи и роли. Вся функциональность по созданию, удалению пользователей, взаимодействию с хранилищем пользователей хранится в классе UserManager. Для работы с ролями и их управлением в AspNet Identity определен класс RoleManager. Классы UserManager и RoleManager находятся в библиотеке Microsoft.AspNet.Identity.Core.

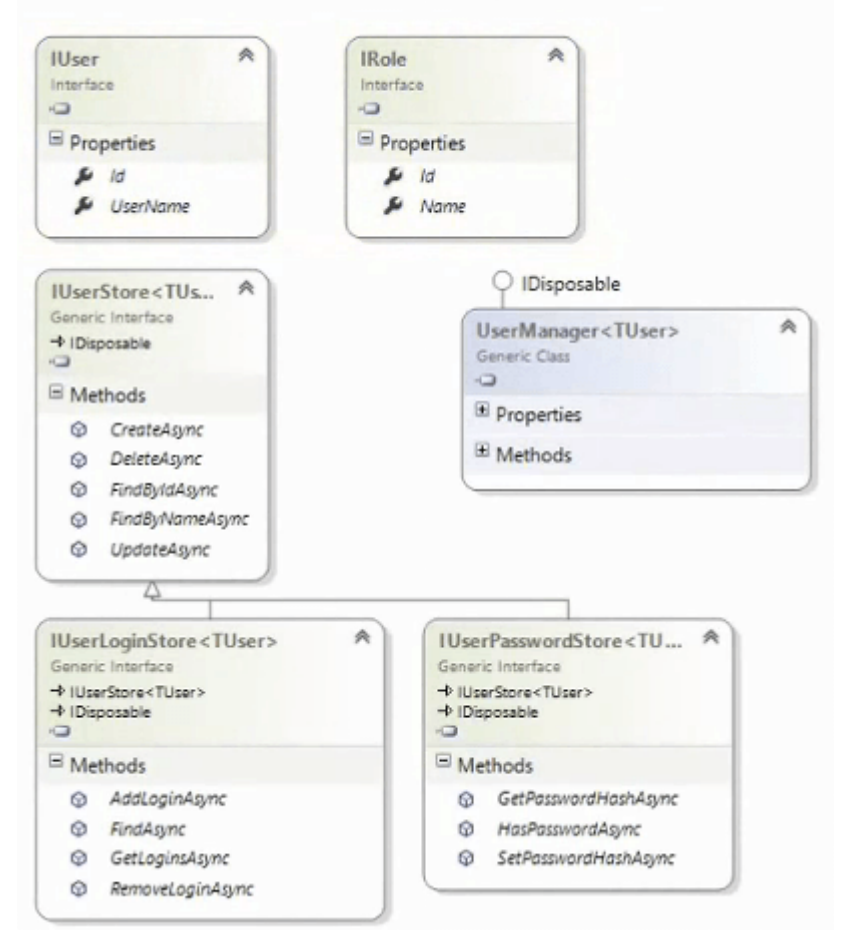

## Microsoft.AspNet.Identity.Core

Рисунок 6 - библиотеке Microsoft.AspNet.Identity.Core

Каждый пользователь для UserManager представляет объект интерфейca IUser. А все операции по управлению пользователями производятся через хранилище, представленное объектом IUserStore.

Каждая роль представляет реализацию интерфейса IRole, а управление ролями классом RoleManager происходит через хранилище IRoleStore.

Непосредственную реализацию интерфейсов IUser, IRole, IUserStore и IRoleStore предоставляет пространство имен Microsoft.AspNet.Identity.EntityFramework:

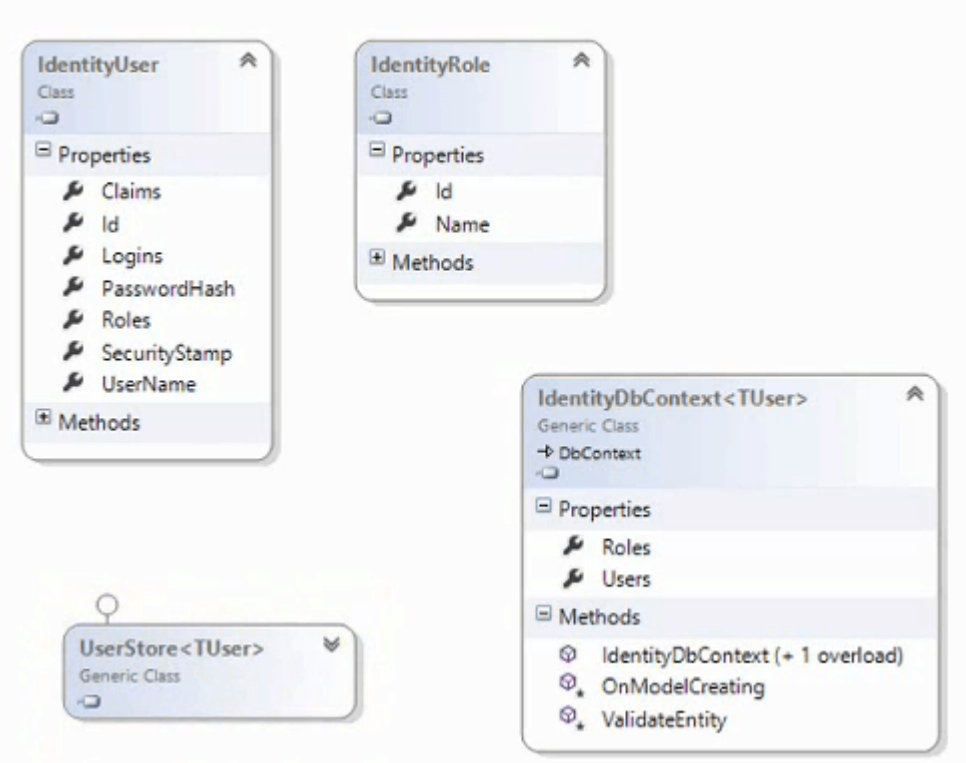

# Microsoft.AspNet.Identity.EntityFramework

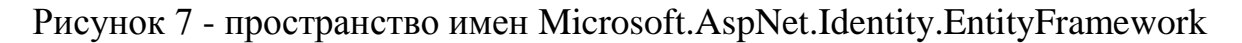

Класс IdentityUser является реализацией интерфейса IUser. А класс хранилища пользователей - UserStore реализует интерфейс IUserStore.

Подобным образом класс IdentityRole реализует интерфейс IRole, а класс хранилища ролей - RoleStore реализует интерфейс IRoleStore.

А для взаимодействия с базой данных в пространстве имен Microsoft.AspNet.Identity.EntityFramework определен класс контекста IdentityDbContext

В приложении ASP.NET MVC мы не будем работать напрямую с классами IdentityUser и IdentityDbContext. По умолчанию в проект в папку Models добавляется файл IdentityModels.cs, который содержит определения классов пользователей и контекста данных:

```
public class ApplicationUser : IdentityUser
  public async Task<ClaimsIdentity>GenerateUserIdentityAsync
                   (UserManager<ApplicationUser> manager)
  {
     var userIdentity = await manager.CreateIdentityAsync(this,
                   DefaultAuthenticationTypes.ApplicationCookie);
    return userIdentity;
  }
}
public class ApplicationDbContext : IdentityDbContext<ApplicationUser>
  public ApplicationDbContext()
     : base("DefaultConnection", throwIfV1Schema: false)
  public static ApplicationDbContext Create()
    return new ApplicationDbContext();
  }
}
```

В приложении мы не работаем напрямую с классами IdentityUser и IdentityDbContext, а имеем дело с классами-наследниками.

Класс ApplicationUser наследует от IdentityUser все свойства. И кроме того добавляет метод GenerateUserIdentityAsync(), в котором с помощью вызова UserManager.CreateIdentityAsync создается объект ClaimsIdentity. Данный объект содержит информацию о данном пользователе.

Подобная архитектура позволяет взять уже готовый функционал и при необходимости добавить новый, например, добавить для пользователя новое свойство или добавить новую таблицу в бд.

Я не буду подробно расписывать весь функционал AspNet Identity, который по умолчанию добавляется в проект, обозначу вкратце лишь основные возможности.

Во-первых, чтобы задействовать AspNet Identity, в проект в папку App\_Start добавляются два файла. Файл Startup.Auth.cs содержит класс запуска приложения OWIN. Поскольку AspNet Identity использует инфраструктуру OWIN, то данный класс является одним из ключевых и необходимых для работы. Файл IdentityConfig.cs содержит ряд дополнительных вспомогательных классов: сервисы для двухфакторной валидации с помощью email и телефона EmailService и SmsService, класс менеджера пользователей ApplicationUserManager, добавляющий к UserManager ряд дополнительных функций, и класс ApplicationSignInManager, используемый для входа и выхода с сайта.

Базовая функциональность системы аутентификации и управления учетными записями расположена в двух контроллерах: AccountController и ManageController

В AccountController определены методы для логина, регистрации, верификации кода, отправленного по email или по смс, сброс пароля, напоминание пароля, вход на сайт с помощью внешних сервисов. Контроллер ManageController используется для управления учетной записью и предполагает возможности по смене пароля и управлению телефонными номерами в системе. Для обоих контроллеров уже по умолчанию генерируются все необходимые представления и специальные модели представлений.

Несмотря на то, что по умолчанию нам уже предоставляется готовый функционал, однако в ряде случаев, например, для отправки смс или электронной почты необходима дополнительная настройка. Теперь рассмотрим основные моменты системы AspNet Identity.

## Базовые классы AspNet Identity

Систему AspNet Identity образует множество различных классов, предназначенных для различных задач. Рассмотрим основные классы.

### Контекст данных IdentityDbContext

Для взаимодействия с базой данных в пространстве имен Microsoft.AspNet.Identity.EntityFramework определен класс IdentityDbContext. Это обычный контекст данных, производный от DbContext, который уже содержит свойства, необходимые для управления пользователями и ролями: свойства Users и Roles. Хотя в реальном приложении мы будем иметь дело с классами, производными от IdentityDbContext. Например, у нас есть такой контекст данных:

public class ApplicationContext : IdentityDbContext<ApplicationUser>
{
 public ApplicationContext() : base("IdentityDb") { }
 public static ApplicationContext Create()
 {
 return new ApplicationContext();
 }
}

Выведем всех пользователей из бд:

```
public ActionResult Index()
{
   List<ApplicationUser> users = new List<ApplicationUser>();
   using(ApplicationContext db = new ApplicationContext())
   {
    users = db.Users.ToList();
   }
   return View(users);
}
```

### Пользователи

Функциональность пользователей в AspNet Identity сосредоточена в классе IdentityUser, который определен в пространстве имен Microsoft.AspNet.Identity.EntityFramework. IdentityUser реализует интерфейс IUser и определяет следующие свойства:

Claims: возвращает коллекцию claims - специальных атрибутов, которыми обладает пользователь и которые хранят о пользователе определенную информацию

- Email: email пользователя;
- Id: уникальный идентификатор пользователя;
- Logins: возвращает коллекцию логинов пользователя;
- PasswordHash: возвращает хэш пароля;
- Roles: возвращает коллекцию ролей пользователя;
- PhoneNumber: возвращает номер телефона;

- SecurityStamp: возвращает некоторое значение, которое меняется при каждой смене настроек аутентификации для данного пользователя;
- UserName: возвращает ник пользователя;
- AccessFailedCount: число попыток неудачного входа в систему;
- EmailConfirmed: возвращает true, если email был подтвержден;
- PhoneNumberConfirmed: возвращает true, если телефонный номер был подтвержден;
- TwoFactorEnabled: если равен true, то для данного пользователя включена двухфакторная авторизация.

Как правило, для управления пользователями определяют класс, производный от IdentityUser:

```
class ApplicationUser : IdentityUser
{
}
```

### Менеджер пользователей UserManager

Непосредственное управление пользователями осуществляется с помощью класса UserManager<T>, которое находится в пространстве имен Microsoft.AspNet.Identity.

Этот класс определяет множество методов, которые имеют как синхронные, так и асинхронные версии. Перечислим основные:

- ChangePassword(id, old, new) / ChangePasswordAsync(id, old, new): изменяет пароль пользователя;
- Create(user) / CreateAsync(user): создает нового пользователя;
- Delete(user) / DeleteAsync(user): удаляет пользователя;
- Find(user, pass) / FindAsync(user, pass): ищет пользователя по определенному логину и паролю;
- FindById(id) /FindByIdAsync(id): ищет пользователя по id;
- FindByEmail(email) / FindByEmailAsync(email): ищет пользователя по email;

- FindByName(name) / FindByNameAsync(name): ищет пользователя по нику;
- Update(user) / UpdateAsync(user): обновляет пользователя
- Users: возвращает всех пользователей;
- AddToRole(id, name) / AddToRoleAsync(id, name): добавляет для пользователя с определенным id роль name;
- GetRoles(id) / GetRolesAsync (id): получает все роли пользователя по id;
- IsInRole(id, name) / IsInRoleAsync(id, name): возвращает true, если пользователь с данным id имеет роль name;
- RemoveFromRole(id, name) / RemoveFromRoleAsync(id, name): удаляет роль name у пользователя по id.

### Создадим класс для управления пользователями:

Для создания класса используется объект UserStore<ApplicationUser>. Класс UserStore представляет реализацию интерфейса IUserStore<T>. В свою очередь, чтобы создать объект UserStore, необходимо использовать контекст данных ApplicationContext.

## Роли в AspNet Identity

Каждая роль в ASP.NET Identity представляет объект интерфейса IRole. В Entity Framework имеется встроенная реализация данного интерфейса в виде класса IdentityRole.

Класс IdentityRole имеет следующие свойства:

- Id: уникальный идентификатор роли;
- Name: название роли;
- Users: коллекция объектов IdentityUserRole, который связывают пользователя и роль.

Для управления ролями в ASP.NET Identity имеется класс RoleManager<T>, где T представляет реализацию интерфейса IRole. Класс RoleManager управляет ролями с помощью следующих синхронных и асинхронных методов:

- Create(role) / CreateAsync(role): создает новую роль с именем role;
- Delete(role) / DeleteAsync(role): удаляет роль с именем role;
- FindById(id) / FindByIdAsync(id): ищет роль по id;
- FindByName(name) / FindByNameAsync(name): ищет роль по названию;
- RoleExists(name) / RoleExistsAsync(name): возвращает true, если роль с данным названием существует;
- Update(role) / UpdateAsync(role): обновляет роль;
- Roles: возвращает набор всех имеющихся ролей.

## Создание приложения с ASP.NET Identity с нуля

При создании проекта с типом аутентификации Individual User Accounts в него по умолчанию добавляется все необходимые файлы для работы с AspNet Identity. Однако, как правило, редко востребован весь стандартный функционал. Если нам нужна только регистрация и логин, то остальные файлы и неиспользуемый код будут просто висеть в проекте, либо их придется удалять. Однако мы можем и выбрать любой другой тип проекта и в него уже добавить вручную функционал AspNet Identity, причем только тот, который нам будет нужен. Это даст нам больший контроль над тем кодом, который размещается в проекте.

Например, создадим обычный проект MVC с типом аутентификации No Authentication.

Чтобы добавить в проект AspNet Identity, нам надо добавить следующие NuGet-пакеты:

Microsoft.AspNet.Identity.EntityFramework

Microsoft.AspNet.Identity.OWIN

Microsoft.Owin.Host.SystemWeb

После добавления пакетов надо обновить файл web.config: добавим строку подключения:

```
<connectionStrings>
   <add name="IdentityDb" providerName="System.Data.SqlClient"
        connectionString="Data
Source=(localdb)\v11.0;AttachDbFilename=|DataDirectory|\IdentityDb.mdf;Integr
ated Security=True;"/>
</connectionStrings>
```

Теперь добавим классы пользователей и контекста данных в папку Models. Класс контекста будет наследоваться от IdentityDbContext:

```
using System.Data.Entity;
using Microsoft.AspNet.Identity.EntityFramework;
public class ApplicationContext : IdentityDbContext<ApplicationUser>
{
    public ApplicationContext() : base("IdentityDb") { }
    public static ApplicationContext Create()
    {
        return new ApplicationContext();
    }
}
```

### Класс пользователей:

```
using Microsoft.AspNet.Identity.EntityFramework;
public class ApplicationUser : IdentityUser
{
    public int Year { get; set; }
    public ApplicationUser()
```

В классе пользователя кроме унаследованных от IdentityUser свойств также определяется и свойство Year для хранения года рождения пользователя.

Поскольку вся работа с пользователями идет не напрямую, а через менеджер пользователей, то также добавим в папку Models соответствующий класс:

```
using Microsoft.AspNet.Identity;
using Microsoft.AspNet.Identity.EntityFramework;
using Microsoft.AspNet.Identity.Owin;
using Microsoft.Owin;
public class ApplicationUserManager : UserManager<ApplicationUser>
    public ApplicationUserManager(IUserStore<ApplicationUser> store)
            : base(store)
    {
    }
    public static ApplicationUserManager Create (IdentityFactoryOp-
tions<ApplicationUserManager> options,
                                             IOwinContext context)
        ApplicationContext db = context.Get<ApplicationContext>();
        ApplicationUserManager manager = new ApplicationUserManager(new Us-
erStore<ApplicationUser>(db));
        return manager;
    }
}
```

Класс менеджера пользователей наследуется от UserManager. В конструкторе он принимает объект хранилища пользователей IUserStore. А статический метод create() создает экземпляр класса ApplicationUserManager с помощью объекта контекстаIOwinContext

Последний шаг в первоначальной настройке проекта для AspNet Identity состоит в добавлении в проект файла запуска приложения OWIN. Итак, добавим в папку App\_Start файл *Startup.cs* со следующим содержани-

ем:

{

}

```
using Microsoft.Owin;
using Owin;
using AspNetIdentityApp.Models;
using Microsoft.Owin.Security.Cookies;
using Microsoft.AspNet.Identity;
[assembly: OwinStartup(typeof(AspNetIdentityApp.Startup))]
namespace AspNetIdentityApp
{
```

```
public class Startup
{
    public void Configuration(IAppBuilder app)
    {
        // настраиваем контекст и менеджер
app.CreatePerOwinContext<ApplicationContext>(ApplicationContext.Create);
app.CreatePerOwinContext<ApplicationUserManager>(ApplicationUserManager.Creat
e);
        app.UseCookieAuthentication(new CookieAuthenticationOptions
        {
            AuthenticationType = DefaultAuthentication-
Types.ApplicationCookie,
            LoginPath = new PathString("/Account/Login"),
        });
     }
}
```

Интерфейс IAppBuilder определяет множество методов, в данном случае нам достаточно трех методов. МетодCreatePerOwinContext регистрирует в OWIN менеджер пользователей ApplicationUserManager и класс контекста ApplicationContext.

Метод UseCookieAuthentication с помощью объекта CookieAuthenticationOptions устанавливает аутентификацию на основе куки в качестве типа аутентификации в приложении. А свойство LoginPath позволяет установить адрес URL, по которому будут перенаправляться неавторизованные пользователи. Как правило, это адрес /Account/Login.

Это минимально необходимая настройка проекта для использования AspNet Identity, на основе которой мы уже сможем создавать всю остальную систему авторизации и аутентификации.

# Регистрация и создание пользователей в ASP.NET Identity

Продолжим работу с проектом из прошлой темы и добавим в него функционал регистрации пользователей.

Класс IdentityUser определяет множество свойств, однако нам необязательно всех их устанавливать. И в данном случае для создания пользователей нам лучше воспользоваться связующей моделью, которая установит все необходимые свойства. Итак, добавим в папку Models класс, который будет представлять пользователя:

```
using System;
using System.ComponentModel.DataAnnotations;
namespace AspNetIdentityApp.Models
{
    public class RegisterModel
    {
        [Required]
        public string Email { get; set; }
        [Required]
        public int Year { get; set; }
        [Required]
        [DataType(DataType.Password)]
        public string Password { get; set; }
        [Required]
        [Compare("Password", ErrorMessage = "Пароли не совпадают")]
        [DataType(DataType.Password)]
        public string PasswordConfirm { get; set; }
    }
```

```
}
```

Теперь добавим в папку Controllers новый контроллер AccountControl-

### ler:

```
using System;
using System.Collections.Generic;
using System.Ling;
using System. Threading. Tasks;
using System.Web;
using System.Web.Mvc;
using AspNetIdentityApp.Models;
using Microsoft.AspNet.Identity;
using Microsoft.AspNet.Identity.Owin;
namespace AspNetIdentityApp.Controllers
    public class AccountController : Controller
        private ApplicationUserManager UserManager
        {
            get
            {
                return HttpCon-
text.GetOwinContext().GetUserManager<ApplicationUserManager>();
            }
        }
        public ActionResult Register()
        {
            return View();
        }
        [HttpPost]
        public async Task<ActionResult> Register(RegisterModel model)
```

```
{
            if (ModelState.IsValid)
            {
                ApplicationUser user = new ApplicationUser { UserName = mod-
el.Email, Email = model.Email, Year = model.Year };
                IdentityResult result = await UserManager.CreateAsync(user,
model.Password);
                if (result.Succeeded)
                 {
                    return RedirectToAction("Login", "Account");
                }
                else
                 {
                     foreach (string error in result.Errors)
                         ModelState.AddModelError("", error);
                     }
                 }
            }
            return View(model);
        }
    }
}
```

Первым делом в контроллере создается свойство UserManager, возвращающее объект ApplicationUserManager. Через него мы будем взаимодействовать с хранилищем пользователей. Для получения хранилища применяется выраже-

```
HUCHttpContext.GetOwinContext().GetUserManager<ApplicationUserManager>()
```

Для собственно регистрации определен метод Register в Get- и Postверсиях. Post-версия представляет асинхронный метод, поскольку для создания пользователя здесь используется асинхронный вызов UserManager.CreateAsync(). Этот метод возвращает объект IdentityResult.

Если создание пользователя прошло успешно, то его свойство Succeeded будет равно true.

И в конце создадим представление для регистрации Register.cshtml:

```
@model AspNetIdentityApp.Models.RegisterModel
Q {
    ViewBag.Title = "Register";
}
<h2>Perистрация</h2>
@using (Html.BeginForm())
{
    @Html.AntiForgeryToken()
    <div>
        <h4>Perистрация пользователя</h4>
        <hr />
        @Html.ValidationSummary(false)
        <div>
            Электронный адрес
            <div>
                @Html.EditorFor(model => model.Email)
            </div>
        </div>
        <div>
            Год рождения
            <div>
                @Html.EditorFor(model => model.Year)
            </div>
        </div>
        <div>
            Пароль
            <div>
                @Html.EditorFor(model => model.Password)
            </div>
        </div>
        <div>
            Подтвердить пароль
            <div>
                @Html.EditorFor(model => model.PasswordConfirm)
            </div>
        </div>
        <div>
            <div>
                <input type="submit" value="Зарегистрировать" />
            </div>
        </div>
    </div>
}
```

| Register - My ASP.NET A 🗙 📃 🗆 🗙 |  |  |  |  |  |  |  |
|---------------------------------|--|--|--|--|--|--|--|
| ← → C 🗋 localhost:50602/☆ »  ≡  |  |  |  |  |  |  |  |
| Application name                |  |  |  |  |  |  |  |
| Регистрация                     |  |  |  |  |  |  |  |
| Регистрация пользователя        |  |  |  |  |  |  |  |
|                                 |  |  |  |  |  |  |  |
| Электронный адрес               |  |  |  |  |  |  |  |
| somemail@mail.ru                |  |  |  |  |  |  |  |
| Год рождения                    |  |  |  |  |  |  |  |
| 1984                            |  |  |  |  |  |  |  |
| Пароль                          |  |  |  |  |  |  |  |
| •••••                           |  |  |  |  |  |  |  |
| Подтвердить пароль              |  |  |  |  |  |  |  |
| •••••                           |  |  |  |  |  |  |  |
| Зарегистрировать                |  |  |  |  |  |  |  |
|                                 |  |  |  |  |  |  |  |
| © 2015 - My ASP.NET Application |  |  |  |  |  |  |  |

Рисунок 8 - представление для регистрации Register.cshtml

И после ввода данных данные о пользователе попадут в таблицу AspNetUsers:

| dbo.As                                 | <mark>Ibo.AspNetUsers [Data] 👳 🗙</mark> Register.cshtml 🛛 Acco |      | ountController.cs | Application    | <b>—</b>     |               |             |  |  |
|----------------------------------------|----------------------------------------------------------------|------|-------------------|----------------|--------------|---------------|-------------|--|--|
| = 🖒   🍗 🔻   🎋   Max Rows: 1000 🚽   🗊 🗊 |                                                                |      |                   |                |              |               |             |  |  |
|                                        | ld                                                             | Year | Email             | EmailConfirmed | PasswordHash | SecurityStamp | PhoneNumber |  |  |
| ۱.                                     | bd2-fcf25eb3eb90                                               | 1984 | somemail@mail.ru  | False          | AJZbUTKnaQiF | 2a3efbf7-ab45 | NULL        |  |  |
| *                                      | NULL                                                           | NULL | NULL              | NULL           | NULL         | NULL          | NULL        |  |  |

Рисунок 9 - таблицу AspNetUsers

# Авторизация пользователей в ASP.NET Identity

Для создания инфраструктуры для входа пользователей на сайт вначале добавим в проект в папку Models специальную модель LoginModel:

```
public class LoginModel
{
    [Required]
    public string Email { get; set; }
    [Required]
    [DataType(DataType.Password)]
    public string Password { get; set; }
}
```

### В прошлой теме у нас уже был добавлен контроллер AccountController.

### Теперь же добавим в него следующие строки:

```
private IAuthenticationManager AuthenticationManager
{
    get
    {
        return HttpContext.GetOwinContext().Authentication;
    }
}
public ActionResult Login(string returnUrl)
{
    ViewBag.returnUrl = returnUrl;
    return View();
}
[HttpPost]
[ValidateAntiForgeryToken]
public async Task<ActionResult> Login(LoginModel model, string returnUrl)
{
    if (ModelState.IsValid)
    {
        ApplicationUser user = await UserManager.FindAsync(model.Email, mod-
el.Password);
        if (user == null)
        {
            ModelState.AddModelError("", "Неверный логин или пароль.");
        }
        else
            ClaimsIdentity claim = await UserManag-
er.CreateIdentityAsync(user,
                                     DefaultAuthentication-
Types.ApplicationCookie);
            AuthenticationManager.SignOut();
            AuthenticationManager.SignIn (new AuthenticationProperties
            {
                IsPersistent = true
            }, claim);
            if (String.IsNullOrEmpty(returnUrl))
                return RedirectToAction("Index", "Home");
            return Redirect(returnUrl);
        }
    }
    ViewBag.returnUrl = returnUrl;
    return View(model);
}
public ActionResult Logout()
{
    AuthenticationManager.SignOut();
    return RedirectToAction("Login");
```

Вначале определяется новое свойство, представляющее объект **IAuthenticationManager**, с помощью которого мы будем управлять входом на сайт. Для этого интерфейс IAuthenticationManager определяет два метода:

signIn(): создает аутентификационные куки

}

signOut(): удаляет аутентификационные куки

В Get-версии метода Login мы получаем адрес для возврата и передаем его в преставление.

В Post-версии метода Login получаем данные из представления в виде модели LoginModel и по ним пытаемся получить пользователя из бд с помощью метода UserManager.FindAsync(model.Email, model.Password). Этот метод возвращает объект ApplicationUser в случае успеха поиска.

AspNet Identity использует аутентификацию на основе объектов claim. Поэтому нам надо сначала создать объект**ClaimsIdentity**, который представляет реализацию интерфейса IIdentity в AspNet Identity. Для создания ClaimsIdentity применяется метод CreateIdentityAsync()

И на финальном этапе вызывается метод AuthenticationManager.SignIn(), в который передается объект конфигурации аутентификации AuthenticationProperties, а также ранее созданный объект ClaimsIdentity. Свойство IsPersistent позволяет сохранять аутентификационные данные в браузере даже после закрытия пользователем браузера.

И метод Logout просто удаляет аутентификационные куки в браузере, как бы делая выход из системы.

```
Представление логина может выглядеть так:
@model AspNetIdentityApp.Models.LoginModel
@{
    ViewBag.Title = "Login";
}
<h2>Bxoд на сайт</h2>
@using (Html.BeginForm())
{
    @Html.AntiForgeryToken()
    <div>
```

```
}
```

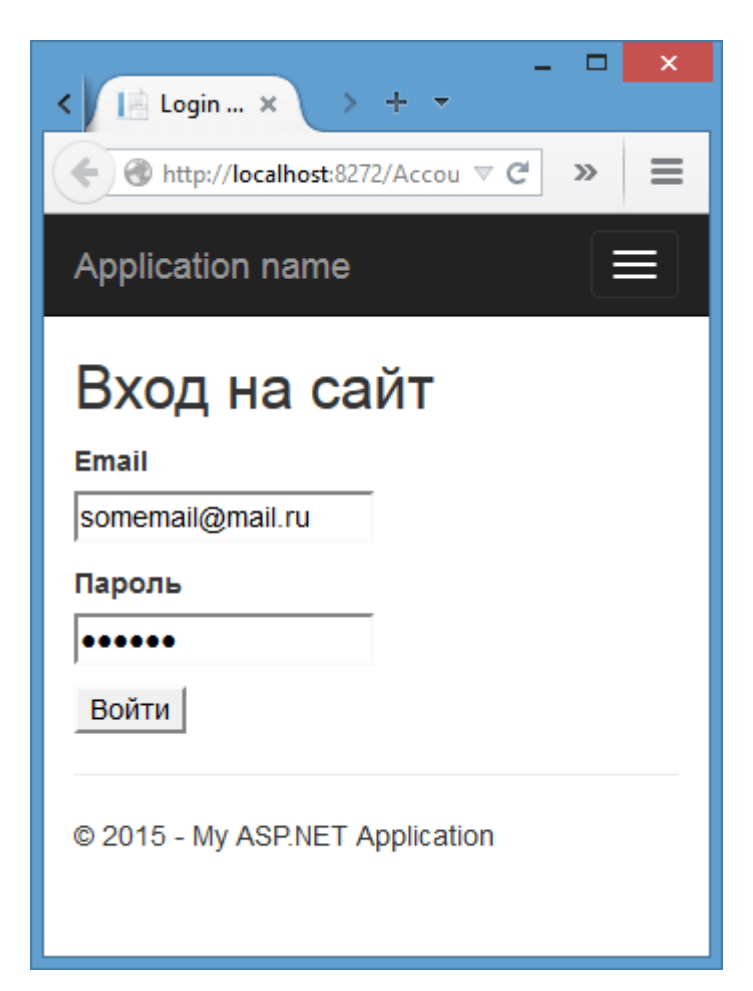

Рисунок 10 - Представление Login

## Редактирование и удаление пользователей

Редактирование и удаление пользователей в ASP.NET Identity представляется довольно простой задачей благодаря классу UserManager. Так, возьмем проект из прошлой темы, где у нас уже есть механизм регистрации и логина пользователей. Добавим в контроллер AccountController следующие методы:

```
[HttpGet]
public ActionResult Delete()
{
    return View();
}
[HttpPost]
[ActionName("Delete")]
public async Task<ActionResult> DeleteConfirmed()
    ApplicationUser user = await UserManag-
er.FindByEmailAsync(User.Identity.Name);
    if (user != null)
    {
        IdentityResult result = await UserManager.DeleteAsync(user);
        if (result.Succeeded)
        {
            return RedirectToAction("Logout", "Account");
        }
    }
    return RedirectToAction("Index", "Home");
}
public async Task<ActionResult> Edit()
    ApplicationUser user = await UserManag-
er.FindByEmailAsync(User.Identity.Name);
    if (user != null)
    {
        EditModel model = new EditModel { Year = user.Year };
        return View (model);
    }
    return RedirectToAction("Login", "Account");
}
[HttpPost]
public async Task<ActionResult> Edit(EditModel model)
    ApplicationUser user = await UserManag-
er.FindByEmailAsync(User.Identity.Name);
    if (user != null)
    {
        user.Year = model.Year;
        IdentityResult result = await UserManager.UpdateAsync(user);
        if (result.Succeeded)
        {
            return RedirectToAction("Index", "Home");
        }
        else
        {
            ModelState.AddModelError("", "Что-то пошло не так");
        }
    }
    else
    {
        ModelState.AddModelError("", "Пользователь не найден");
    }
    return View(model);
}
```

Методы Delete и DeleteConfirmed отображают пользователю представление для удаления и принимают выбор пользователя об удалении. Для удаления используется метод UserManager.DeleteAsync(). Он возвращает объект IdentityResult, который позволяет отследить успех операции.

Метод Edit также отображает представление для редактирования, передавая в него модель EditModel, которую мы далее создадим. В данном случае мы редактируем только значение свойства Year. POST-версия метода принимает данные модели и устанавливает значения ее свойств для пользователя. Редактирование также производится одним методом - мето-ДОМUserManager.UpdateAsync()

Далее создадим модель EditModel:

```
public class EditModel
{
    public int Year { get; set; }
}
```

Пусть редактирование будет производиться только для года рождения пользователя.

Представление для удаления могло бы выглядеть так:

```
@{
	ViewBag.Title = "Delete";
}
<form method="post">
	<h2>Bы уверены, что хотите удалить свой аккаунт?</h2>
	<button type="submit" >Да</button>
</form>
```

### И представление для редактирования:

```
@model AspNetIdentityApp.Models.EditModel
Q {
   ViewBag.Title = "Edit";
<h2>Редактировать данные профиля</h2>
@using (Html.BeginForm())
{
   @Html.AntiForgeryToken()
   <div>
        @Html.ValidationSummary(true, "")
        <div>
            Year: @Html.EditorFor(model => model.Year)
        </div>
        <div>
            <div>
                <input type="submit" value="Сохранить" />
            </div>
```

```
</div>
</div>
```

}

}

## Добавление ролей в ASP.NET Identity

Сущность ролей в ASP.NET Identity представлена классом IdentityRole, который реализует интерфейс IRole. И мы можем продолжать использовать IdentityRole, но при необходимости также можем переопределить, добавив в него новые свойства. Итак, возьмем проект из прошлой темы и добавим в него функциональность управления ролями.

Для начала добавим в папку Models новый класс ApplicationRole:

```
using Microsoft.AspNet.Identity.EntityFramework;
public class ApplicationRole: IdentityRole
{
    public ApplicationRole() {}
    public string Description { get; set; }
}
```

Новый класс наследует весь функционал от IdentityRole плюс добавляет новое свойство Description, которое будет содержать описание роли.

Для управления ролями используется менеджер ролей RoleManager. Поэтому добавим в папку Models новый класс ApplicationRoleManager:

Опять де наследуем функционал от уже имеющегося класса RoleManager. Метод create позволит классу приложения OWIN создавать экземпляры менеджера ролей для обработки каждого запроса, где идет обращение к хранилищу ролей RoleStore.

И теперь нам надо зарегистрировать менеджер ролей в классе приложения OWIN. Поэтому откроем файл *Startup.cs*, который по предыдущим темам у нас находился в папке App\_Start, и изменим его содержимое следую-

```
щим образом:
```

```
public class Startup
{
    public void Configuration(IAppBuilder app)
    {
    app.CreatePerOwinContext<ApplicationContext>(ApplicationContext.Create);
    app.CreatePerOwinContext<ApplicationUserManager>(ApplicationUserManager.Creat
e);
    // регистрация менеджера ролей
    app.CreatePerOwinContext<ApplicationRoleManager>(ApplicationRoleManager.Creat
e);
        app.UseCookieAuthentication(new CookieAuthenticationOptions
        {
            AuthenticationType = DefaultAuthentication-
Types.ApplicationCookie,
            LoginPath = new PathString("/Account/Login"),
        });
    }
}
```

Благодаря регистрации менеджер ролей будет использовать тот же контекст данных, что и менеджер пользователей.

Если мы создаем систему ролей в приложении после первого запуска приложения, то нам надо будет произвести миграцию, так как контекст данных у нас изменился в силу изменения системы ролей. Поэтому в Visual Studio в окне Package Manager Console введем команду: enable-migrations и нажмем Enter.

Теперь нам надо создать саму миграцию. Там же в консоли Package Manager Console введем команду:

PM> Add-Migration "DataMigration"

Visual Studio автоматически сгенерирует класс миграции: public partial class DataMigration : DbMigration { public override void Up() { AddColumn("dbo.AspNetRoles", "Description", c => c.String()); AddColumn("dbo.AspNetRoles", "Discriminator", c => c.String(nullable: false, maxLength: 128)); } public override void Down() { DropColumn("dbo.AspNetRoles", "Discriminator"); DropColumn("dbo.AspNetRoles", "Description"); И чтобы выполнить миграцию, применим этот класс, набрав в той же консоли команду:

PM> Update-Database

Теперь создадим контроллер, который будет выполнять стандартные

#### действия с ролями:

}

}

```
using AspNetIdentityApp.Models;
using Microsoft.AspNet.Identity;
using Microsoft.AspNet.Identity.Owin;
using System;
using System.Collections.Generic;
using System.Ling;
using System. Threading. Tasks;
using System.Web;
using System.Web.Mvc;
public class RolesController : Controller
{
    private ApplicationRoleManager RoleManager
    {
        get
        {
            return HttpCon-
text.GetOwinContext().GetUserManager<ApplicationRoleManager>();
        }
    }
    public ActionResult Index()
    {
        return View(RoleManager.Roles);
    }
    public ActionResult Create()
    {
        return View();
    }
    [HttpPost]
    public async Task<ActionResult> Create(CreateRoleModel model)
        if (ModelState.IsValid)
        {
            IdentityResult result = await RoleManager.CreateAsync(new Applica-
tionRole
            {
                Name = model.Name,
                Description = model.Description
            });
            if (result.Succeeded)
            {
                return RedirectToAction("Index");
            }
            else
            {
                ModelState.AddModelError("", "Что-то пошло не так");
            }
        }
        return View(model);
```

```
}
    public async Task<ActionResult> Edit(string id)
        ApplicationRole role = await RoleManager.FindByIdAsync(id);
        if (role != null)
            return View(new EditRoleModel { Id = role.Id, Name = role.Name,
Description = role.Description });
        }
        return RedirectToAction("Index");
    }
    [HttpPost]
    public async Task<ActionResult> Edit(EditRoleModel model)
        if (ModelState.IsValid)
        {
            ApplicationRole role = await RoleManager.FindByIdAsync(model.Id);
            if (role != null)
            {
                role.Description = model.Description;
                role.Name = model.Name;
                IdentityResult result = await RoleManager.UpdateAsync(role);
                if (result.Succeeded)
                {
                    return RedirectToAction("Index");
                }
                else
                {
                    ModelState.AddModelError("", "Что-то пошло не так");
                }
            }
        }
        return View(model);
    }
    public async Task<ActionResult> Delete(string id)
        ApplicationRole role = await RoleManager.FindByIdAsync(id);
        if (role != null)
        {
            IdentityResult result = await RoleManager.DeleteAsync(role);
        }
        return RedirectToAction("Index");
    }
}
```

Это стандартный CRUD-контроллер, выполняющий чтение, удаление, редактирование и добавление ролей. Вначале для взаимодействия с менеджером ролей мы получаем его объект из контекста OWIN:

HttpContext.GetOwinContext().GetUserManager<ApplicationRoleManager>()

Затем методы менеджера ролей используются для управления ролями. Обратите внимание, что из представлений в методы Create и Edit мы получаем не объект ApplicationRole, а специальные модели EditRoleModel и

CreateRoleModel, который могут выглядеть так:

```
public class EditRoleModel
{
    public string Id { get; set; }
    public string Name { get; set; }
    public string Description { get; set; }
}
public class CreateRoleModel
{
    public string Name { get; set; }
    public string Description { get; set; }
}
```

Использование моделей позволит избежать различных проблем с контекстом данных и управлением объектами, которые могли возникнуть, если бы мы напрямую использовали бы ApplicationRole.

И представления будут выглядеть стандартно. Представление *In- dex.cshtml*:

```
@model IEnumerable<AspNetIdentityApp.Models.ApplicationRole>
@ {
   ViewBag.Title = "Роли";
}
<h2>Pоли</h2>
>
      Hазваниe
      Oписание
      @foreach (var item in Model) {
   @item.Name
      @item.Description
      \langle t.d \rangle
         @Html.ActionLink("Edit", "Edit", new { id=item.Id }) |
         @Html.ActionLink("Delete", "Delete", new { id=item.Id })
      }
```

### Представление Create.cshtml:

```
@model AspNetIdentityApp.Models.CreateRoleModel
<h2>Добавление роли</h2>
@using (Html.BeginForm())
{
 @Html.AntiForgeryToken()
```

```
<div>
@Html.ValidationSummary(true, "")
Название: @Html.EditorFor(model => model.Name)
Описание: @Html.EditorFor(model => model.Description)
<input type="submit" value="Добавить" />
</div>
}
```

### И представление для редактирования *Edit.cshtml*:

```
@model AspNetIdentityApp.Models.EditRoleModel
<h2>Peдактирование роли</h2>
@using (Html.BeginForm())
{
  @Html.AntiForgeryToken()
  <div>
   @Html.ValidationSummary(true, "")
   @Html.HiddenFor(model => model.Id)
   Hasbahue: @Html.EditorFor(model => model.Name)
   Oписание: @Html.EditorFor(model => model.Description)
   <input type="submit" value="Изменить" />
   </div>
}
```